## <u>患者向けスマートフォンアプリのご利用手順</u>

|                                   | <ul> <li>■スマートフォンで事前に登録可能です。</li> <li>■QRコード</li> <li>下記QRコードから、「HOPE LifeMark-コンシェルジュ」のアプリケーションをインストールしてください。</li> <li>■診察当日登録でもご利用可能です。<br/>インストール後、各受付窓口にお越しください。</li> </ul> |                                                              |                 |                                |  |
|-----------------------------------|----------------------------------------------------------------------------------------------------|--------------------------------------------------------------|-----------------|--------------------------------|--|
| (事前又は初回のみ)                        |                                                                                                    |                                                              | Andro           | oid<br>Coogle Play<br>CERCANAS |  |
|                                   |                                                                                                    |                                                              |                 |                                |  |
| ②利用者・医療機関登録<br>(初回のみ)             | ■診察当                                                                                                    | ■診察当日に <mark>各受付窓口</mark> で登録します(初回のみ)。                      |                 |                                |  |
|                                   |                                                                                                    |                                                              |                 |                                |  |
| ③クレジットカードの登録<br>(初回のみ)            | <ul> <li>■診察当日に登録します(初回のみ)。</li> <li>■ご利用可能なクレジットカードは以下のとおりです。</li> <li>JCB、AMEX、Diners、Discover、</li> <li>MUFG、DC、UFJ、Nicos、VISA、Master</li> </ul>                             |                                                              |                 |                                |  |
|                                   |                                                                                                    |                                                              |                 |                                |  |
| ④利用申請<br>( <mark>診察日ごと毎回</mark> ) | ■診察当<br>この申                                                                                                    | ■診察当日に「らくらく会計でお支払い」を申請<br>この申請は、 <mark>診察日ごとに毎回</mark> 行います。 |                 |                                |  |
|                                   |                                                                                                    |                                                              |                 |                                |  |
| 5診察                               | ■診察後                                                                                                    | ■診察後、基本スケジュールファイルを受け取ります。                                    |                 |                                |  |
|                                   |                                                                                                    |                                                              |                 |                                |  |
| ⑥診察後<br>(らくらく会計後払い専用窓口)           | <ul> <li>③らくらく会計後払い専用窓口に外来基本スケジュールファイルを提出します。</li> <li>■後払いの利用申請を確認、次回予約がある場合は予約票、お薬がある場合はお薬引換券を発行します。</li> </ul>                                                               |                                                              |                 |                                |  |
|                                   |                                                                                                    |                                                              |                 |                                |  |
| ⑦帰宅                               | ■会計を                                                                                                    | そうたずそのまま帰る                                                   | 宅できます。          |                                |  |
|                                   |                                                                                                    |                                                              |                 |                                |  |
| ⑧決済通知                             | ■6日後<br>■お支払                                                                                                    | 、決済が完了し通9<br>いの履歴が確認で                                        | 回が届きます。<br>きます。 |                                |  |